كلية الطب البيطري والثروة الحيوانية

دليل نظام الارشاد الأكاديمي (\_& \ ± \ ∧ / \ ± \ ∨)

ملخص عام لاستخدام نظام الارشاد الاكاديمي: كيفية الدخول على نظام الارشاد الأكاديمي: -الدخول على صفحة الجامعة - ثم الدخول على نظام بانر - اختيار تسجيل الدخول لنظام الارشاد الأكاديمي - ادخال اسم المستخدم وكلمة مرور المستخدم بنظام بانر - ثم اختيار اللغة - دخول - بعد ذلك تظهر قائمة بطلاب الارشاد - اختيار اسم طالب (ونتذكر ان البرنامج يربط بين السجل الأكاديمي والخطط الدراسية) - انقر على السجل الأكاديمي للطالب (لدراسته) - انقر على الخطط الدراسية (للدراسة واعداد جدول الطالب) - انقر علي مربع حفظ ثم انقر على تأكيد الخطة

۱

المرشد الأكاديمي:

هو بمثابة الوالد او الأخ الأكبر للطالب ومن هذا المنطلق يسعى دائما الى تميز ابناءه او اخوته ومن أحد المهام الرئيسية للمرشد الأكاديمي التوجيه الى أقصر الطرق التي تؤدى الى النجاح والوصول لتحقيق الهدف في انجاز الطالب لدراسته بنجاح وتفوق.

ويعرف المرشد الاكاديمي بلائحة الدراسة والاختبارات للمرحلة الجامعية والقواعد التنفيذية لجامعة الملك فيصل: بانه عضو هيئة تدريس ومن في حكمه ،المكلف بالأشراف على الطالب وتوجيهه ومتابعته اثناء دراسته الجامعية.

ومن اهم مهام المرشد الأكاديمي والتي يحتاج اليها الطالب في كل فصل دراسي هي مساعدته الطالب في اعداد جدوله اثناء فترة التسجيل المبكر والتي حددتها عمادة القبول والتسجيل للفصل الأول للعام الجامعي ١٤٣٨/١٤٣٧هـ ( في الفترة من الاحد ١٤٣٧/٧/١٠هـ الى الخميس ١٤٣٧/٧/٢١هـ) وهنا يجب حث الطالب دائما بأهمية للاطلاع على التقويم الزمنى لعمادة القبول والتسجيل من خلال موقعها على شبكة الجامعة للحصول على أحدث المعلومات الزمنية لكل اجراء أكاديمي.

ونعرض هنا بعض المعلومات المهامة التي يجب ان يضعها المرشد الأكاديمي في اعتباره عند توجيه طلاب الارشاد الاكاديمي.

أولا:

يربط العبء الدراسي للطالب وفق معدله التراكمي شريطة استفائه الحد الأدنى للعبء الدراسي ما أمكن ذلك وفقا للتالي:

١ - معدل تراكمي أقل من ٢ من ٥ يسجل الطالب ١٢ وحدة كحد اقصي
 ٢ - معدل تراكمي من ٢ الى اقل من ٢,٠ يسجل الطالب ١٥ وحدة كحد اقصي
 ٣ - معدل تراكمي من ٢,٠ الى اقل من ٤ يسجل الطالب ١٩ وحدة كحد اقصي
 ٣ - معدل تراكمي من ٢ الى اقل من ٤
 ٢ - معدل تراكمي <u>من ٢ الى اقل من ٢</u> يسجل الطالب ٢٩ وحدة كحد اقصي
 ٤ - معدل تراكمي <u>من ٤ فاكثر</u> يسجل الطالب ٣٣ وحدة كحد اقصي

أ- علي كل مرشد اكاديمي الاطلاع على المعدل التراكمي للطالب قبل توجيه
 الطالب للتسجيل وذلك من خلال بيانات الطالب على نظام الارشاد الاكاديمي.

ب-قد تظهر بعض الحالات التي تحتاج دعم المرشد الأكاديمي واستشارة اللجنة الاكاديمية قد يكون لها مردود إيجابي على تقدم الطالب الدراسي أهمها احتياج الطالب لبعض الساعات الزائدة او فتح شعبة جديدة لتسجيل مقرر للوصول للخطة الدراسية وهنا يجب على المرشد الأكاديمي:

التأكد من: -انتهاء الطالب من المتطلب وعدم وجود تعارض بالجدول الدراسي.

- مراعاة المعدل التراكمي بحيث لا تزيد عن ثلاث ساعات لفئات المعدل او ۲ و ۳ (انظر اعلى)
- لا يسمح للطالب بتسجل ٢٣ ساعة الا في حالة تخرجه بنهاية الفصل الدراسي.
- الطالب الذي لديه إنذارات اكاديمية يحتاج رعاية خاصة من المرشد الأكاديمي:

- الإنذار الأكاديمي هو الاشعار الذى يصل للطالب نتيجة انخفاض معدله التراكمي عن الحد الأدنى (٢ من ٥)
- ونوضح أيضا يفصل الطالب من الجامعة إذا حصل الطالب على ثلاثة إنذارات متتالية على الأكثر لانخفاض معدله التراكمي عن ٢ ويمكن إعطاء الطالب فرصة رابعه لمن يمكنه رفع معدله التراكمي ويساعده في ذلك رفع معدله التراكمي عن ٢ (عمادة القبول والتسجيل). وفى هذا الشأن يجب على كل مرشد أكاديمي متابعة السجل الأكاديمي للطالب لمعرفة حالته الأكاديمية وما لديه من إنذارات (انذار اول – انذار ثاني –او انذار أخير بالفصل) وهؤلاء يحتاجون مزيد من المتابعة والنصح ويجب في مثل هذه الحالات:
- عدم تحميل الطالب لعبء دراسي كبير ويكتفى بالحد الأدنى (١٢وحدة دراسية)
- الابتعاد عن المقررات ذات الوحدات الدراسية العالية لحين رفع الطالب لمعدله التراكمي (٢ فأكثر).
- عدم السماح للطالب بتسجيل مقررات من مستوى اعلى ويقيم أداء الطالب فيما درسه من مقررات وبصفة خاصة التي تكرر رسوبه بها.

- تسجيل المقررات التي يستشعر المرشد ان الطالب ممكن ان يجتهد في در استها وهذا يحتاج نقاش مستمر مع الطالب.
- ينصح الطالب بالالتحاق بمقرر مهارات التعلم (ويصل الطلاب الحاصلين على إنذارات رسائل الكترونيه تذكرهم بضرورة الانضمام لمقرر مهارات التعلم).
- ينصح الطالب بالتسجيل في ٢-٤ مقررات بحيث لا يتخطى العبء الدراسي ١٢ ساعة.
- استشارة الشؤون الاكاديمية بالكلية في الحالات شديدة التعثر للجلوس مع الطالب والتعرف على مشاكله وإيجاد الحلول المناسبة لها.

وقبل ان ندخل على نظام الارشاد الأكاديمي نود ان نشير الى ان البرنامج له أيقونة رئيسيه على صفحة نظام البانر للجامعة.

ماذا يعنى برنامج الارشاد الأكاديمى:

والبرنامج عبارة عن ربط بين السجل الأكاديمي للطالب والخطط الدراسية مع إمكانية إعطاء مقترحات اليه للمساعدة في التسجيل تؤدى الى تبسيط المعلومات الاكاديمية عن طالب الارشاد للمرشد الأكاديمي للاعداد جدول دراسي مناسب لقدرات الطالب ويتفق مع الخطة الدراسية.

<u>ما هو السجل الأكاديمى للطالب</u>: هو بيان يوضح سير الطالب الدراسي ويشمل المقررات التي يدرسها في كل فصل دراسي برموز ها وارقامها وعدد وحدتها المقررة والتقديرات التي حصل عليها ورموز وقيم تلك التقديرات كما يوضح السجل المعدل الفصلي والمعدل التراكمي وبيان التقدير العام بالإضافة الى المقررات التي أعفي منها الطالب المحول والمقررات التي اجري لها معادلة والساعات المكتسبة.

> كيفية الدخول على نظام الارشاد الأكاديمى: -الدخول على صفحة الجامعة - الدخول على نظام بانر - اختيار تسجيل الدخول لنظام الارشاد الأكاديمي

## ادخال اسم المستخدم وكلمة مرور المستخدم بنظام بانر.

### - اختيار اللغة

#### - دخول

- بعد ذلك تظهر قائمة بطلاب الارشاد

- اختيار اسم طالب (ونتذكر ان البرنامج يربط بين السجل الأكاديمي والخطط الدراسية)

- انقر على السجل الأكاديمي للطالب:
   يظهر لك المقررات التي سجلها الطالب والنتائج التي حصل عليها بالإضافة الى المعدل الفصلي والمعدل التراكمي والساعات المكتسبة
- كما تستطيع الاطلاع علي على بيانات الطالب والبريد الإلكتروني ورقم الجوال وكتابة رسالة للطالب
- بعد ذلك انقر على الخطط الدراسية للتعرف على ما انجزه الطالب من مقررات وكذلك المقررات المؤكد تسجيلها في الفصل الحالي كما يعطى البرنامج اقتراحا لمقررات الفصل التالي الكترونيا وهنا يستوجب نقاش الطالب للوصول لمقترح يتناسب مع قدرات الطالب ووفقا للخطة الدراسية والمعدل التراكمي للطالب والاخذ في الاعتبار الإنذارات الاكاديمية للطالب. ويمكن للأستاذ أيضا اقتراح هذه المقررات اليا بحيث تتوافق مع الخطة الدراسية
- يستطيع الطالب مشاهدة مقترحات الأستاذ من خلال حسابه كما يمكن للأستاذ
   كتابة رسالة للطالب في مستطيل الملاحظات.

أهمية بيانات سجل الطالب الأكاديمي للمرشد: ١- معرفة أداء الطالب يعكسها (المعدل التراكمي والساعات المكتسبة)
٢- الوحدات الدراسية (الساعات) التي يمكن للطالب تسجيلها من خلال معرفة المعدل التراكمي ومراجعة البند أو لا (يربط العبء الدراسي للطالب وفق معدله التراكمي)

# انقر على الخطط الدراسية

هنا يبدء بإعداد خطة الطالب الدراسية للفصل التالي بالخطوة الأولى " وهى التسجيل المبكر) وفقا لخطة التسجيل لعمادة القبول والتسجيل والذي ذكر من قبل وهى كالتالي: (ويجب تنبيه طلاب الارشاد بضرورة الالتزام بهذه المواعيد):

٥

#### خطة التسجيل المبكر للفصل الدراسي الأول للعام الجامعي ٣٧ ٤ ١ / ٣٨ ٤ ١ ه

في يوم الاحد الموافق ١٤٣٧/٧/١٠ هـ سيبدأ بمشيئة الله التسجيل المبكر للفصل الدراسي الأول للعام الجامعي ١٤٣٨/١٤٣٧ هـ لجميع طلاب الجامعة الانتظام عن طريق الانترنت من خلال نظام البانر على موقع الجامعة www.kfu.edu.sa وينتهى في ١٤٣٧/٧/٢١هـ وذلك على النحو التالي: -

| الدفعة            | التاريخ                          | اليوم         |
|-------------------|----------------------------------|---------------|
| دفعة ۲۰۱۱ فما دون | <b>しき 1 5 TV / V / 1 ・</b>       | الاحد         |
| دفعة ۲۰۱۲ فقط     | ۱٤٣٧/٧/۱۱هـ                      | الاثنين       |
| دفعة ٢٠١٣ فقط     | ۱٤٣٧/٧/۱۲ هـ                     | الثلاثاء      |
| دفعة ۲۰۱٤ فقط     | <b>_&amp; \ 2 T V / V / </b> \ T | الأربعاء      |
| دفعة ٢٠١٥ فقط     | <b>٤٣٧/٧/١٤ هـ</b>               | الخميس        |
| دفعة ٢٠١٦ فقط     | ۵۱٤۳۷/۷/۱۵                       | الجمعة        |
| جميع الدفعات      | <b>١٤٣٧/٧/١٦ هـ</b> الي          | السبت -الخميس |
|                   | ۱٤٣٧/٧/۲۱ هـ                     |               |

وذلك من الساعة السادسة مساء ولمدة أربعة وعشرين ساعة لكل دفعة.

ويتضمن التقويم الزمنى لعمادة القبول والتسجيل إجراءات هامة يجب تنبيه طلاب الارشاد الأكاديمي لها وتتلخص في التالي:

١- بداية فترة تأكيد التسجيل للفصل الدراسي الأول للعام الجامعي ١٤٣٨/١٤٣٧ هـ من
 ١٤٣٧/١٢/٢ هـ الموافق ١٤٣٧/١٢/٢ م إلى ١٤٣٧/١٢/١٤ هـ الموافق
 ٢٠١٦/٩/١٥
 ٢- حذف من لم يؤكد التسجيل وإعطاء مؤشر انقطاع عن الدراسة للطلبة الغير مسجلين
 ٢- حذف من لم يؤكد التسجيل وإعطاء مؤشر انقطاع عن الدراسة للطلبة الغير مسجلين
 ٣- أخر موعد لتأجيل الدراسة للفصل الدراسي الأول للنظام الفصلي ١٤٣٧/١٢/٢
 ٣- أخر موعد لتأجيل الدراسة للفصل الدراسي الأول للنظام الفصلي ١٤٣٧/١٢/٢
 ٢- أخر موعد للانسحاب من مقرر أو أكثر على ان لا يقل عدد ساعات التسجيل عن
 ٢٠ أخر موعد للانسحاب من مقرر أو أكثر على ان لا يقل عدد ساعات التسجيل عن
 ٢٠ مناحة القصل الدراسي الأول للعام الجامعي ١٤٣٧/١٢/١٢

عدد ساعات الخطة ١٨

ومن هذا نستنتج ان استخدام "مربع حفظ" سوف يوضح لنا مدى صحة الخطة وممكن ان يظهر أيضا ان الطالب لم ينهى متطلب لاحد مقررات الخطة او أكثراو اخترت مقرر من مستوى اعلى من مستوى الطالب الدراسي و غيرها... في حالة تطابق الخطة مع ساعات الطالب و عدم وجود تحذير انتقل الى: - انقر على تأكيد الخطة: وهنا يتحول المثلث (اصفر اللون) الى علامة صح (خضراء اللون) وفى هذه الحالة يكون توجيهك للطالب بالدخول على نظام بانر والتسجيل المبكر للفصل الأول ١٤٣٧هـ وفقا لخطة التسجيل المشار اليها سابقا.

ملخص عام لاستخدام نظام الارشاد الاكاديمي:

كيفية الدخول على نظام الارشاد الأكاديمى: - الدخول على صفحة الجامعة - محمم ثم الدخول على نظام بانر - اختيار تسجيل الدخول لنظام الارشاد الأكاديمى - ادخال اسم المستخدم وكلمة مرور المستخدم بنظام بانر - دخول- محمم بعد ذلك تظهر قائمة بطلاب الارشاد - اختيار اسم طالب (ونتذكر ان البرنامج يربط بين السجل الأكاديمي والخطط الدراسية) - انقر على السجل الأكاديمي للطالب (لدراسته) - انقر على المطالدراسية - انقر على مربع حفظ ثم التحذيري الى علامة صح خضراء و الله الموفق،

اعداد **أ.د.عبدالهادي محمد احمد** 

عضو لجنة الشؤون الاكاديمية بكلية الطب البيطري